## Konfiguracja programu TELEFON.m6

Aby korzystać z telefonii internetowej VOIP w programie AGENT.m6 należy posiadać wersję 3.6.11.14 lub nowszą. Użytkownicy starszych wersji 3.6x zostaną powiadomieni o takiej aktualizacji w oknie automatycznych aktualizacji pojawiającym się przy starcie programu AGENT.m6. Użytkownicy wersji 3.5x powinni w pierwszej kolejności zmienić wersję programu na 3.6 zapoznając się z opisem TUTAJJeśli posiadasz już aktualizację 3.6.11.14 należy także pobrać i zainstalować program TELEFON.m6 (dostępny w dziale POBIERZ) i zainstalować go do katalogu w którym zainstalowany jest program AGENT.m6 (domyślnie C:/AGENT.m6). Po tej instalacji przy uruchamianiu programu AGENT.m6 automatycznie uruchomi się także okno TELEFON.m6 program używany do wykonywania połączeń telefonicznych i ściśle współpracującym z programem AGENT.m6. Aby skonfigurować TELEFON.m6 należy kliknąć przycisk ustawienia (rysunek poniżej) i wpisać ID konta SIP (Login) oraz hasło pozyskane z panelu użytkownika.Po tej operacji w dolnym oknie TELEFONU.m6 powinien pojawić się napis Zalogowany ("Login"). Od tego momentu można przyjmować połączenia przychodzące oraz jeśli konto zostało zasilone kwotą na rozmowy - wykonywać połączenia wychodzące. Aby zwiększyć komfort pracy przy komputerze podczas telefonowania zastosuj zestaw słuchawkowy z mikrofonem.

1. Wypełnij formularz zamówieniowy i zasil konto - po wypełnieniu formularza w następnym dniu roboczym otrzymasz e-mailem hasło i login do panelu użytkownika VOIP

- 2. Zaloguj się do panelu użytkownika VOIP
- 3. Skonfiguruj program TELEFON.m6
- 4. Opis działania modułu telefonicznego w programie AGENT.m6